## Setting up Diasend to connect to Dexcom G5

- 1. Go to <u>www.diasend.com</u>
- 2. Create account in child's name
- 3. When prompted, enter **hospital ID 45-33954** (this will allow us to see the information)
- Download the appropriate downloader software Windows or Mac (see screenshot below)
- 5. Go to 'Account admin', then 'Connect app' tab (see screenshot below)
- 6. Click on 'Dexcom G5 Mobile'
- 7. Enter Dexcon login details.
- 8. You will start to see Dexcom blood sugars within five hours.

Glooko and Diasend have merged to make diabetes management easier. For more information about the diasend<sup>®</sup> product, please visit **glooko.com/diasend** 

Existing user? Please login as usual.

Want to register a new patient account? Please click the yellow "Register here" button.

#### **Recent updates**

July 2017.pdf

### **Help Center**

In need of assistance, tutorials or documentation? Click on one of the icons below.

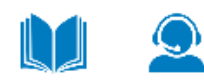

| UK - English          | ~ |
|-----------------------|---|
|                       |   |
| Username              |   |
| Enter Username        |   |
| Password              |   |
| Enter Password        |   |
| Login                 |   |
| Forgot your password? |   |
|                       |   |
| Register here         |   |
|                       |   |

#### Ready for a new career?

Click here to check out our open positions.

Sweden

USA

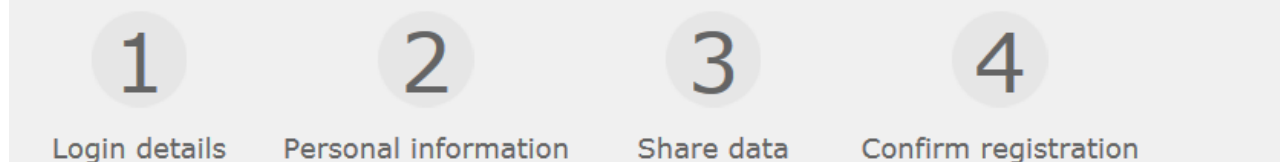

# Thank you

Your diasend® Personal account has now been registered.

In order to upload your data to your diasend® Personal account, you will need the tool diasend® Uploader (free of charge) installed on your computer.

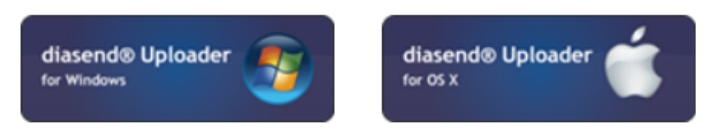

After installing the diasend® Uploader application on your PC or Mac, you will be able to upload your data to your diasend® account. To download instructions regarding the installation and use of diasend® Uploader, please go to the support tab on our webpage. Please note: You may require a downloading cable specific to your device in order to upload your data. Please refer to the user guide of your device or contact your device vendor.

Thank you for choosing diasend®! You may now log in!

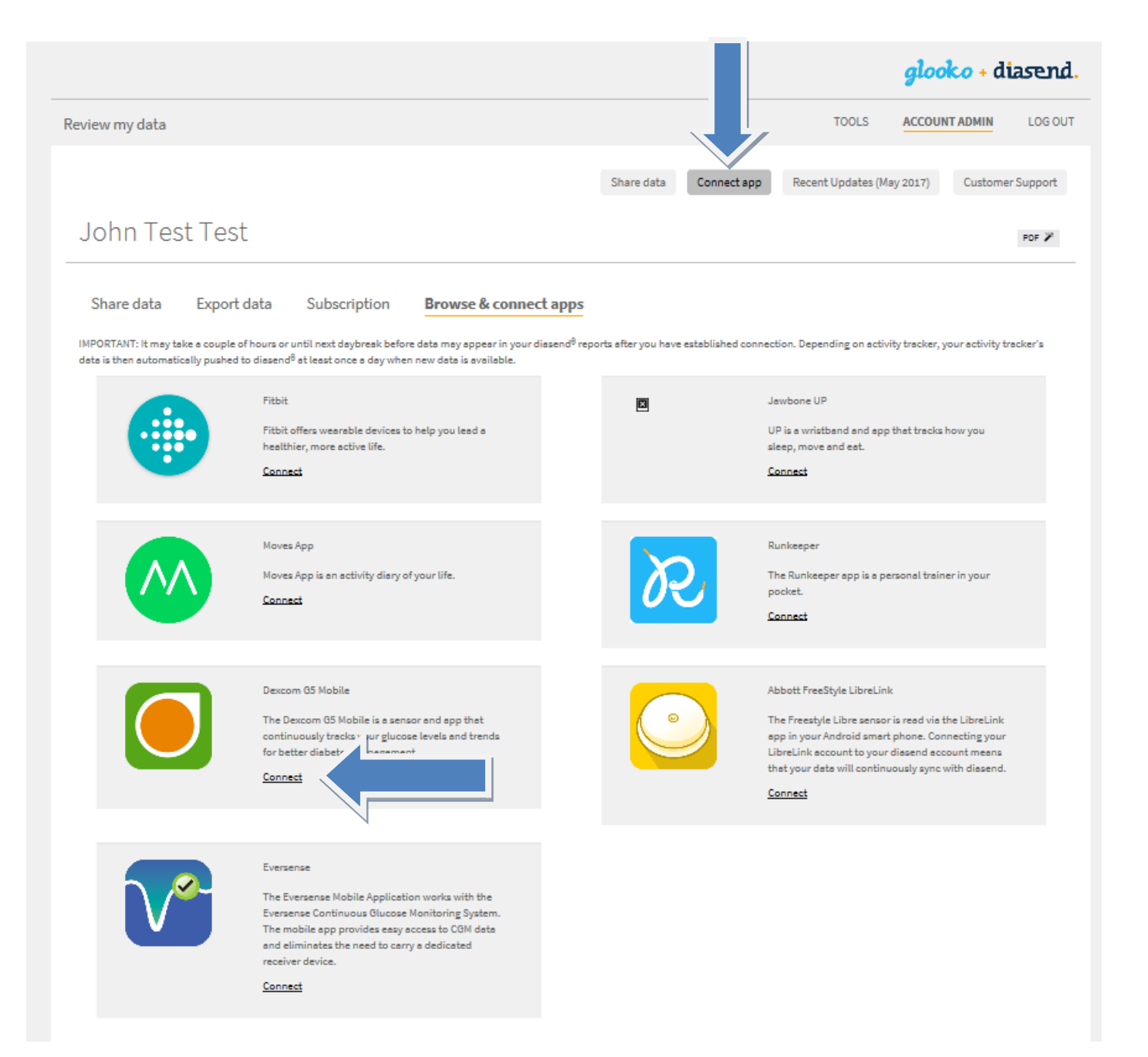

|                               | 🖨 https://uam2.dexcom.com/?signin=0c3b2aadb76460161417545c9e0401ec - Dexcom - Account Management - Internet Ex 📃 🔲 | ×         |
|-------------------------------|----------------------------------------------------------------------------------------------------|-----------|
| File Edit Vie                 | Login Create Account English (United States) ~                                                                     | ^         |
| Review                        | Your Dexcom<br>Account<br>Sign in to manage your account.                                                          | Cust      |
| Joł                           | Sign in > Forgot your Dexcom username or password?                                                                 |           |
| Sha                           |                                                                                                    |           |
| IMPOR <sup>-</sup><br>tracker | Need a Dexcom                                                                                                    | ending    |
|                               | Account?<br>You need a Dexcom Account to access mobile apps<br>and web applications.                               | t tracks  |
|                               | Terms of Use Privacy Policy                                                                                        | hal trair |
| <                             | @2015 Dexcom, Inc. All rights reserved.<br>LBL013877 Rev002                                                        |           |